## Filtrado por usuarios

O filtrado por usuarios fará que o proxy requira unha autenticación para a conexión coa rede externa, e poderemos permitir ou non a conexión en función de grupos de usuarios, ou establecer un diferente perfil de filtrado. Vexamos como podemos configuralo en Zentyal:

· Configuración do filtro por usuarios

| eglas de acceso  |            |                        |                          |
|------------------|------------|------------------------|--------------------------|
|                  |            |                        | ٩                        |
| Pariada da Tempo | Origen     | Decision               | Barriers                 |
| Serrore          | Conlepters | Apicar al parti Titra' | 010                      |
|                  |            | 0.0                    | the second second second |

Para configurar filtros por grupos de usuarios definiremos **regras de acceso** que se aplicarán para os diferentes grupos. Imos ir polo tanto a engadir unha nova regra de acceso.

| eglas de acceso                                                                                        |                               |                         |              |
|----------------------------------------------------------------------------------------------------|-------------------------------|-------------------------|--------------|
| Afladiendo un/a nuevo/a regla<br>Periodo de tiempo<br>Periodo de tiempo en el cuel se aplicará esta re | - gin                         |                         |              |
| De 00.00 Para 00.00 Dias de l<br>Origen                                                                | ia senara 12 L 12 H 12 X 12 j | RAN P                   |              |
| Grupo de Usuarios · profes                                                                             | · ·                           |                         |              |
| Decisión                                                                                               |                               |                         |              |
| Permitir todo +                                                                                        |                               |                         |              |
| + ARADIR                                                                                               |                               |                         |              |
| Add do tiempo                                                                                          | Origen                        | Darbellin               | Archie       |
| Samon                                                                                                  | Compilera                     | Aplcar el perti 'titro' | 010          |
|                                                                                                    |                               |                         | land and and |

Como orixe da regra seleccionamos o grupo de usuarios *profes* e na decisión escollemos *Permitir todo*. Desta maneira pretendemos que os profes poidan acceder a calquera páxina, sen que se lles aplique a eles o perfil de filtrado *filtro*, que si se aplicaría aos demais usuarios.

| eg                       | as de acceso                                                                                                    |  |
|--------------------------|----------------------------------------------------------------------------------------------------|--|
| Añ<br>Peri<br>Peri<br>De | diendo un/a nuevo/a regla<br>do de tiempo<br>do de tiempo en el cual se aplicarà esta regla<br>co:::::::::::::::::::::::::::::::::::: |  |
| G<br>Dec                 | sión rmitir todo •                                                                                                    |  |

Pero ao intentar engadir a regra prodúcese un erro, debido a que non se pode engadir unha regra por usuarios cando xa hai definida unha regra para que se aplica sempre; xa que unha regra englobaría á outra. Así que imos borrar a regra que hai definida.

| leglas de                                                   | acceso                                                                        |                                             |                   |  |
|-------------------------------------------------------------|-------------------------------------------------------------------------------|---------------------------------------------|-------------------|--|
| Afladiendo<br>Periodo de tie<br>Periodo de tiem<br>De 00.00 | un/a nuevo/a regla<br>mpo<br>en el cual se aplicará esta<br>Para 00.00 Días o | noja<br>Se la semena 12 la 12 la 12 la 12 j | र्थ ५ स्ट ५ स्ट ४ |  |
| Origen<br>Grupo de U<br>Decisión<br>Permitir tor            | suarios + profes                                                              | •                                           |                   |  |
| Origen<br>Grupo de U<br>Decisión<br>Permitir to:            | tuarios + profes<br>to +<br>CANCELAR                                          |                                             |                   |  |

Borramos a regra que aplica en todos os casos o perfil de filtrado filtro.

| ANADIR NUEVO/A                                                                                                    | ANADIR NUEVO/A                                                                                                    | 🚺 regla                                                                                                    | borrada                                                                                                    |                 |
|----------------------------------------------------------------------------------------------------|----------------------------------------------------------------------------------------------------|----------------------------------------------------------------------------------------------------|----------------------------------------------------------------------------------------------------|-----------------|
| ANADIR NUEVO/A                                                                                                    | ANADIR NUEVO/A<br>mos agora a nova regra<br>las de acceso<br>ladiendo un/a nuevo/a regla<br>risdo de tiempo<br>lodo de tiempo<br>lodo de tiempo<br>lodo de tiempo<br>lodo de tiempo<br>por lotas de la semana V L M M X V J V V S V<br>gen<br>arupo de Usuarios • profes • •<br>cancelar                                                                                                    | glas                                                                                                    | de acceso                                                                                                    |                 |
| dimos agora a nova regra<br>glas de acceso<br>Viadiendo un/a nuevo/a regla<br>eriodo de tiempo<br>eriodo de tiempo<br>eriodo de | dimos agora a nova regra<br>glas de acceso<br>Viadiendo un/a nuevo/a regla<br>eriodo de tiempo<br>eriodo de tiempo<br>eriodo de | ANADI                                                                                                    | R NUEVO/A                                                                                                    |                 |
| dimos agora a nova regra<br>glas de acceso<br>ñadiendo un/a nuevo/a regla<br>riodo de tiempo<br>niodo de tiempo<br>00:00 Para 00:00 Días de la semana ☑ L ☑ M ☑ X ☑ J ☑ V ☑ S ☑ p<br>rigen<br>Grupo de Usuarios + profes •<br>recisión<br>Permitir todo •                                                                                                    | dimos agora a nova regra<br>glas de acceso<br>ñadiendo un/a nuevo/a regla<br>riodo de tiempo<br>riodo de tiempo en el cual se aplicará esta regia<br>00:00 Para 00:00 Días de la semana ☑ L ☑ M ☑ X ☑ J ☑ V ☑ S ☑ I<br>rigen<br>Grupo de Usuarios + profes •<br>recisión<br>Permitir todo •<br>ANADIR CANCELAR                                                                                                    |                                                                                                    |                                                                                                    |                 |
| dimos agora a nova regra<br>glas de acceso<br>ñadiendo un/a nuevo/a regla<br>riodo de tiempo<br>riodo de tiempo<br>riodo de tiempo<br>roco Para 00:00 Días de la semana ♥ L ♥ M ♥ X ♥ j ♥ v ♥ s ♥ t<br>rigen<br>Grupo de Usuarios • profes •<br>recisión<br>Permitir todo •                                                                                                    | dimos agora a nova regra<br>glas de acceso<br>ñadiendo un/a nuevo/a regla<br>riodo de tiempo<br>riodo de tiempo<br>riodo de tiempo<br>roco Para 00:00 Días de la semana ♥ L ♥ M ♥ X ♥ J ♥ v ♥ S ♥ 1<br>rigen<br>Grupo de Usuarios • profes •<br>ecisión<br>Permitir todo •<br>ANADIR CANCELAR                                                                                                    |                                                                                                    |                                                                                                    |                 |
| eglas de acceso<br>Madiendo un/a nuevo/a regla<br>teriodo de tiempo<br>teriodo de tiempo<br>teriodo de tiempo<br>teriodo de tiempo<br>Para 00:00 Días de la semana ☑ L ☑ M ☑ X ☑ J ☑ V ☑ S ☑ (<br>Migen<br>Grupo de Usuarios • profes •<br>tecisión<br>Permitir todo •                                                                                                    | eglas de acceso<br>Añadiendo un/a nuevo/a regla<br>teriodo de tiempo<br>teriodo de tiempo<br>teriodo de tiempo<br>teriodo de tiempo<br>teriodo de tiempo<br>Para 00:00 Dias de la semana ☑ L ☑ N ☑ X ☑ J ☑ V ☑ S ☑ 1<br>Migen<br>Grupo de Usuarios • [profes •<br>tecisión<br>Permitir todo •<br><b>AñaDIR</b> CANCELAR                                                                                                    | dimos ago                                                                                                    | ora a nova regra                                                                                                    |                 |
| Añadiendo un/a nuevo/a regla<br>Periodo de tiempo<br>leriodo de tiempo en el cual se aplicará esta regla<br>2e 00:00 Para 00:00 Días de la semana Ø LØ MØ X Ø JØ V Ø S Ø (<br>Srigen<br>Grupo de Usuarios • profes •<br>Secisión<br>Permitir todo •<br>CANCELAR                                                                                                    | Añadiendo un/a nuevo/a regla<br>Periodo de tiempo<br>leriodo de tiempo en el cual se aplicará esta regla<br>De 00:00 Para 00:00 Días de la semana D L D M D X D J D V D S D I<br>Segen<br>Grupo de Usuarios • profes •<br>Perísión<br>Permitir todo •<br>CANCELAR<br>CANCELAR                                                                                                    | 0                                                                                                    | v                                                                                                    |                 |
| Añadiendo un/a nuevo/a regla<br>Periodo de tiempo<br>Periodo de tiempo en el cual se aplicará esta regla<br>De 00:00 Para 00:00 Días de la semana ☑ L ☑ M ☑ X ☑ J ☑ V ☑ S ☑ (<br>Origen<br>Grupo de Usuarios • profes •<br>Decisión<br>Permitir todo •<br>CANCELAR                                                                                                    | Añadiendo un/a nuevo/a regla<br>Periodo de tiempo<br>reriodo de tiempo en el cual se aplicará esta regla<br>2e 00:00 Para 00:00 Días de la semana Ø L Ø M Ø X Ø J Ø V Ø S Ø H<br>Srigen<br>Grupo de Usuarios • profes •<br>Pecisión<br>Permitir todo •<br>▲ ARADIR<br>CANCELAR                                                                                                    | alas de                                                                                                    | acceso                                                                                                    |                 |
| Periodo de tiempo<br>Periodo de tiempo en el cual se aplicará esta regia<br>De 00:00 Para 00:00 Días de la semana 🗹 L 🗹 M 🗹 X 🗹 J 🗹 V 🗹 S 🗹 1<br>Origen<br>Grupo de Usuarios • profes •<br>Decisión<br>Permitir todo •                                                                                                    | Periodo de tiempo<br>Periodo de tiempo<br>De 00:00 Para 00:00 Días de la semana Ø L Ø M Ø X Ø J Ø V Ø S Ø i<br>Drigen<br>Grupo de Usuarios • profes •<br>Decisión<br>Permitir todo •<br>CANCELAR                                                                                                    | eglas de                                                                                                    | acceso                                                                                                    |                 |
| De 00:00 Para 00:00 Días de la semana 🗹 L 🗹 M 🗹 X 🗹 J 🗹 V 🗹 S 🗹 1<br>Origen<br>Grupo de Usuarios • profes •<br>Decisión<br>Permitir todo •                                                                                                    | De 00:00 Para 00:00 Dias de la semana 🗹 L 🗹 M 🗹 X 🗹 J 🗹 V 🗹 S 🗹 l<br>Origen<br>Grupo de Usuarios • profes •<br>Decisión<br>Permitir todo •                                                                                                    | eglas de<br>Añadiendo                                                                                                    | un/a nuevo/a regla                                                                                                    |                 |
| Origen<br>Grupo de Usuarios • profes •<br>Decisión<br>Permitir todo •                                                                                                    | Grupo de Usuarios • profes •<br>Decisión<br>Permitir todo •<br>• ANADIR<br>CANCELAR                                                                                                    | eglas de<br>Añadiendo<br>Período de tier                                                                                    | acceso<br>un/a nuevo/a regla<br>mpo<br>npo en el cual se aplicará esta regla                                                                        |                 |
| Grupo de Usuarios • profes • Decisión Permitir todo •                                                                                                    | Grupo de Usuarios • profes •<br>Decisión<br>Permitir todo •<br>• ANADIR<br>CANCELAR                                                                                                    | eglas de<br>Añadiendo<br>Período de tier<br>Período de tier<br>De 00:00                                                     | e acceso<br>un/a nuevo/a regla<br>mpo<br>spo en el cual se aplicará esta regla<br>Para 00:00 Días de la semana 🗹 L 🗹 M 🗹 X 🗟                        | 8 1 1 V 1 5 1   |
| Permitir todo -                                                                                                    | Permitir todo -                                                                                                    | eglas de<br>Añadiendo<br>Período de tier<br>Período de tier<br>De 00:00<br>Drigen                                           | e acceso<br>un/a nuevo/a regla<br>empo<br>po en el cual se aplicará esta regla<br>Para 00:00 Días de la semana 🗹 L 🗹 M 🕅 X 🗟                        | 2 j V V S V     |
| Permitir todo •                                                                                                    | Permitir todo  ANADIR CANCELAR                                                                                                    | eglas de<br>Añadiendo<br>Período de tier<br>De 00:00<br>Drigen<br>Grupo de U                                                | e acceso<br>un/a nuevo/a regla<br>mpo<br>po en el cual se aplicará esta regla<br>Para 00:00 Días de la semana Ø L Ø M Ø X B                         | 812 v 2 s 2     |
| ARADIS CANCELAR                                                                                                    | * ARADIR CANCELAR                                                                                                    | eglas de<br>Añadiendo<br>Periodo de tier<br>De 00:00<br>Drigen<br>Grupo de U<br>Decisión                                    | e acceso<br>un/a nuevo/a regla<br>po en el cual se aplicará esta regla<br>Para 00:00 Días de la semana Ø L Ø M Ø x B                                | ଥାର ∧ ର ୧ର ।    |
| A ANADIR CANCELAR                                                                                                    | ARADIR     CANCELAR                                                                                                    | eglas de<br>Añadiendo<br>Periodo de tier<br>De 00:00<br>Origen<br>Grupo de U<br>Decisión<br>Permitir too                    | e acceso<br>un/a nuevo/a regla<br>empo<br>po en el cual se aplicará esta regla<br>Para 00:00 Días de la semana 🗹 L 🗹 M 🗹 x B<br>Isuarios • profes • | 2 ) छ v छ s छ । |
|                                                                                                    |                                                                                                    | eglas de<br>Añadiendo<br>Periodo de tier<br>Periodo de tier<br>De 00:00<br>Origen<br>Grupo de U<br>Decisión<br>Permitir toc | e acceso<br>un/a nuevo/a regla<br>empo<br>po en el cual se aplicará esta regla<br>Para 00:00 Días de la semana Ø L Ø M Ø X B<br>Jsuarios • profes • | Zj⊄v⊄s⊄         |

que aos profes lles permite todo.

| Edition 17        | (Balac)      | ٩             | 6 B    | GUMDAR   | CANELOS |
|-------------------|--------------|---------------|--------|----------|---------|
| Proxy HTTP        |              |               |        |          | •       |
| O regis allabels  |              |               |        |          |         |
| Reglas de acceso  |              |               |        |          |         |
| + ARADIR NUEVOIA  |              |               |        |          | Q,      |
| Periodo de tienge | Origen       | Declarita     |        | Accides  |         |
| Serges            | Grupo profes | Parentie take |        | 010      |         |
|                   |              | 10            | 191101 | Pagina 1 | 100.000 |

Gardamos os cambios.

| P                | O proxy moz-proxy://172.16.0.2:3128 está a sol<br>"Zentyal HTTP proxy" | licitar un nome de usuario e contrasinal. O sitio o |
|------------------|------------------------------------------------------------------------|-----------------------------------------------------|
| Nome de usuario: | noa                                                                    |                                                     |
| Contrasinal:     |                                                                        |                                                     |
|                  |                                                                        | Cancelar Aceptar                                    |
| _                |                                                                        |                                                     |
|                  |                                                                        |                                                     |
|                  |                                                                        |                                                     |
|                  |                                                                        |                                                     |

Dende un equipo cliente, intentamos conectarnos a google e se nos solicita un nome de usuario e contrasinal. Introducimos as de *noa* (recórdese que *noa* pertence ao grupo *alumnos*, pero non ao de *profes*).

| zentya                                        | The requested URL could not be retrieved                                                                                                    |
|-----------------------------------------------|----------------------------------------------------------------------------------------------------|
|                                               | The following error was encountered while trying to retrieve th<br>URL: <u>http://start.ubuntu.com/14.04/Google/7</u>                                                                                       |
|                                               | Access Denied.                                                                                                    |
|                                               | Access control configuration prevents your request from being<br>allowed at this time. Please contact your service provider if you<br>feel this is incorrect.                                               |
|                                               | Your cache administrator is webmaster.                                                                                                    |
|                                               | Access control configuration prevents your request from bei<br>allowed at this time. Please contact your service provider if y<br>feel this is incorrect.<br>Your cache administrator is <u>webmaster</u> . |
| asenos                                        | a conexión.                                                                                                    |
| égasenos                                      | a conexión.                                                                                                    |
| égasenos<br>Autenticad                        | a conexión.<br>en obrigateria<br>O proxy moz-proxy://172.16.0.2:3128 está a solicitar un nome de usuario e contrasinal. O s<br>"Zentyal HTTP proxy"                                                         |
| égasenos<br>Autenticad<br>D<br>me de usuario: | a conexión.<br>de obcigatoria<br>O proxy moz-proxy://172.16.0.2:3128 está a solicitar un nome de usuario e contrasinal. O s<br>"Zentyal HTTP proxy"<br>[pia                                                 |

Pechamos o navegador e volvemos a intentalo con pia (recórdese que pia si pertence ao grupo profes).

| uu                               |                                                                                                    |                                  |                                                              |                  |
|----------------------------------|----------------------------------------------------------------------------------------------------|----------------------------------|--------------------------------------------------------------|------------------|
|                                  | Goog                                                                                                    | e                                |                                                              |                  |
|                                  |                                                                                                    |                                  |                                                              | ۹                |
|                                  |                                                                                                    |                                  |                                                              |                  |
|                                  |                                                                                                    |                                  |                                                              |                  |
|                                  |                                                                                                    |                                  |                                                              |                  |
|                                  |                                                                                                    |                                  |                                                              |                  |
|                                  | Axuda de Ubu                                                                                                  | intu > 📻 Tenda de U              | buntu > 🔄 Comuni                                             | dade de Ubuntu > |
|                                  | 🔞 Axuda de Ubu                                                                                                | intu > 💮 Tenda de U              | buntu 🕴 🚱 Comuni                                             | dade de Ubuntu 3 |
|                                  | 🔞 Axuda de Ubu                                                                                                | untu > 💮 Tenda de U              | buntu > 😴 Comuni                                             | dade de Ubuntu 3 |
|                                  | 🔞 Axuda de Ubu                                                                                                | intu > 💮 Tenda de U              | ibuntu > 🤤 Comuni                                            | dade de Ubuntu > |
| jora s                           | Axuda de Ubu                                                                                                  | untu >                           | buntu > 🥰 Comuni                                             | dade de Ubuntu 3 |
| gora s<br>Proxy                  | Axuda de Ubu<br>i que podemo:                                                                                 | untu ) 💮 Tenda de U              | ibuntu > 🧐 Comuni                                            | dade de Ubuntu > |
| gora s<br>roxy                   | Axuda de Ubs                                                                                                  | untu > Generation Tenda de U     | ibuntu > 🤕 Comuni                                            | dade de Ubuntu 3 |
| jora s<br>roxy                   | Axuda de Ubu                                                                                                  | untu > Generation Tenda de U     | buntu > 😋 Comuni                                             | dade de Ubuntu > |
| gora s<br>Proxy<br>O m<br>Reglas | Axuda de Ubu<br>si que podemos<br>r HTTP<br>viente<br>de acceso                                               | untu > Ger Tenda de U            | buntu > 🥰 Comuni                                             | dade de Ubuntu > |
| gora s<br>Froxy<br>Reglas        | Axuda de Ubs<br>il que podemo:<br>/ HTTP<br>sesses<br>de acceso<br># WEFEE                                    | s conectarnos.                   | buntu > 🧐 Comuni                                             | dade de Ubuntu > |
| oras<br>Proxy<br>Reglas          | Axuda de Ubs<br>il que podemo:<br>r HTTP<br>solatit.<br>de acceso<br>a xative.a<br>Detate tama                | s conectarnos.                   | buntu > Comuni<br>Comuni                                     | dade de Ubuntu 3 |
| oras<br>Proxy<br>Reglas          | Axuda de Ubs<br>il que podemos<br>r HTTP<br>selatitit<br>de acceso<br>il NERROR<br>Sergio<br>Sergio<br>Sergio | Intu 3 Tenda de U                | buntu > Comuni<br>Comuni<br>Ayka ayeti tibar                 | dade de Ubuntu 3 |
| gora s<br>Proxy<br>Reglas        | Axuda de Ubs<br>il que podemos<br>r HTTP<br>selatitit<br>de acceso<br>il materia<br>Serges<br>Jerges          | Intu 3 Tenda de U S conectarnos. | buntu > Comuni<br>Comuni<br>Ayica ayarti tara<br>Penita tara | dade de Ubuntu 3 |

Podemos engadir as regras de acceso que queiramos para os distintos grupos de usuarios. No noso caso poderíanos interesar unha configuración como a que se ve na imaxe, na que aos profes se lles permiten todas as conexións e aos alumnos se lles aplica un perfil de filtrado. A orde na que se coloquen as regras ten importancia (por iso podemos arrastrar as regras para ordenalas), xa que o proxy aplicará a primiera regra coa que poida "encaixar" a conexión solicitada (funciona neste sentido de forma similar a un firewall, que aplica a primeira regra que encaixe coa conexión).

-- Antonio de Andrés Lema e Carlos Carrión Álvarez -- (xan 2015).